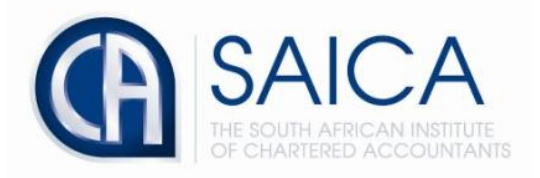

# CA2025 TRAINING PROGRAMME

# **Electronic Assessment Tool**

Activating inactive trainees

Please login to the Electronic Assessment Tool using your 8-digit "**SAICA ID**" followed by your password. Note that only training officers and training office administrators can activate a trainee and allocate a training plan.

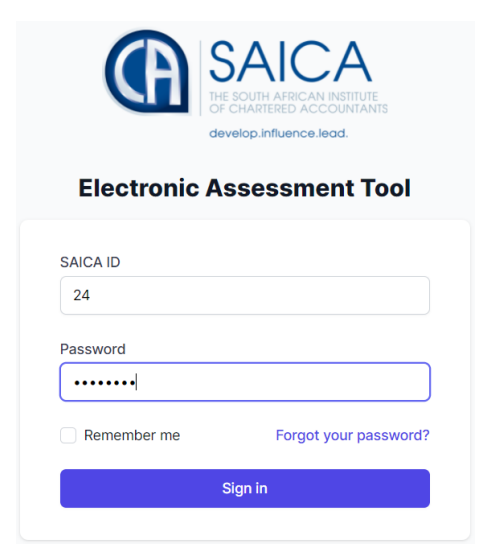

### Select "Activate trainee accounts" on dashboard.

| SAICA<br>Management                                     | Test Training Office 1                                                                                      | to@to                                                                                                    | ¢ : |
|---------------------------------------------------------|----------------------------------------------------------------------------------------------------|----------------------------------------------------------------------------------------------------|-----|
| Dashboard                                               | Dashboard<br>Overview                                                                                       |                                                                                                    |     |
| Image: Monitoring   Administration   Image: Help Center | Inactive trainee accounts<br>2<br>2 new trainee account(s) created from TCMS. Please active these accounts. | October 2021 - Compliance status<br>48<br>48 trainee(s) have not yet submitted a Learning outcome review for October 2021. |     |
|                                                         | Activate trainee accounts                                                                                   | View details                                                                                                    |     |

#### Select "trainee account" that you wish to activate.

| (f)      |                | Test Training Office 1                                      |          |                   | to       | @to <b>(</b> | 5: |
|----------|----------------|-------------------------------------------------------------|----------|-------------------|----------|--------------|----|
| <u>ن</u> | Dashboard      | Trainees > Inactive trainees                                |          |                   |          |              |    |
| å        | Trainees       | inactive trainees                                           |          |                   |          |              |    |
| 圙        | Monitoring     | Q Search                                                    |          |                   |          |              |    |
|          | Administration |                                                             |          |                   |          |              |    |
|          |                | NAME =                                                      | SAICA ID | CREATED FROM TCMS |          |              |    |
| Ø        | Help Center    | Clint Barton<br>mokoena.mpumi05@gmail.com                   | 30749135 | 11 days ago       | Ř:       |              |    |
|          |                | Zachary Goldner<br>zacharygoldner@testtrainingoffice1.co.za | 65       | 11 days ago       | <u>A</u> |              |    |

Fill in the required fields listed below.

|                | Test Training Office 1                          |                  | to@to 🗘 |
|----------------|-------------------------------------------------|------------------|---------|
| Dashboard      | Trainees > Inactive trainees > Activate trainee |                  |         |
| 🛱 Trainees     | Clint Barton - (mokoena.mpumi05@gmail           | l.com)           |         |
| m Monitoring   | Trainee details                                 |                  |         |
| Administration | Assessment start date                           |                  |         |
| Help Center    |                                                 |                  |         |
|                | Training plan                                   | Select an option |         |
|                | Current PDS period                              | 1                |         |
|                | Recognition of prior learning                   | *                |         |
|                | Cancel                                          |                  | Save    |

## Select "Assessment start date"

| CA SAICA       | Test Training Office 1                          |                                                                                                    | to@to 🗘 🗄 |
|----------------|-------------------------------------------------|----------------------------------------------------------------------------------------------------|-----------|
| Dashboard      | Trainees > Inactive trainees > Activate trainee |                                                                                                    |           |
| A Trainees     | Clint Barton - (mokoena.mpumi05@g               | gmail.com)                                                                                                |           |
| m Monitoring   | Trainee details                                 |                                                                                                    |           |
| Administration | Assassment start date                           |                                                                                                    |           |
| Help Center    | Assessment start unte                           | < January ->                                                                                              |           |
|                | Training plan                                   | Sun     Mon     Tue     Wed     Thu     Fri     Sat     26     27     28     29     30     31     1     1 |           |
|                | Current PDS period                              | 2 3 4 5 6 7 8<br>9 10 11 12 13 14 15<br>16 (17) 18 19 20 21 22                                            |           |
|                | Recognition of prior learning                   | 23     24     25     26     27     28     29       30     31     1     2     3     4     5                |           |
|                | Cancel                                          |                                                                                                    | Save      |

### Select "Training plan"

| (A) | SAICA              | Test Training Office 1                          |                                           | to@to | ¢ | n j |
|-----|--------------------|-------------------------------------------------|-------------------------------------------|-------|---|-----|
|     | Dashboard          | Trainees > Inactive trainees > Activate trainee |                                           |       |   |     |
| 88  | Trainees           | Clint Barton - (mokoena.mpumi05@gmail.co        | m)                                        |       |   |     |
| 圙   | Monitoring         | Trainee details                                 |                                           |       |   |     |
| ₽   | Administration     |                                                 |                                           |       |   |     |
| 0   | Help Center        | Assessment start date                           | 2022-02-01                                |       |   |     |
|     |                    | Training plan                                   | Tonia Lunga Test O<br>3 year plan         |       |   |     |
|     | Current PDS period | Current PDS period                              | 4 year plan<br>5 year plan<br>Graeme Test |       |   |     |
|     |                    | Recognition of prior learning                   | Graeme Test 2<br>Tonia Lunga Test 🗸       |       |   |     |
|     |                    | Cancel                                          | Tonia RPL plan                            | Save  |   |     |

Please note that "**Recognition of prior learning**" is only ticked when relevant. Selecting RPL will create a Professional Development Summary for RPL purposes.

| SAICA          | Test Training Office 1                                      |                       | to@to 🗘 : |
|----------------|-------------------------------------------------------------|-----------------------|-----------|
| 斺 Dashboard    | Clint Barton - (mokoena.mpumi05@gmail.co<br>Trainee details | om)                   |           |
| 🛱 Trainees     |                                                             |                       |           |
| iii Monitoring | Assessment start date                                       | 2022-02-01            |           |
| Administration |                                                             |                       |           |
| Help Center    | Training plan                                               | Tonia Lunga Test      |           |
|                |                                                             |                       |           |
|                | Current PDS period                                          | 6                     |           |
|                |                                                             |                       |           |
|                | Recognition of prior learning                               |                       |           |
|                |                                                             |                       |           |
|                | RPL Evaluator                                               | Type to search a user |           |
|                |                                                             |                       |           |
|                | RPL Assessor                                                | Type to search a user |           |
|                |                                                             |                       |           |
|                | Cancel                                                      |                       | ⑦ Help    |

Please note that the below screen only applies to trainees that require "**Recognition of prior learning**" as indicated in the above statement.

| RPL Evaluator | Alyson Abernathy (alysonabernathy@testtrainingoffice1.co.za) | * |      |
|---------------|--------------------------------------------------------------|---|------|
| RPL Assessor  | Jasper Gulgowski (jaspergulgowski@testtrainingoffice1.co.za) | • |      |
| Cancel        |                                                              |   | Save |

The below message will appear confirming that changes have been updated.

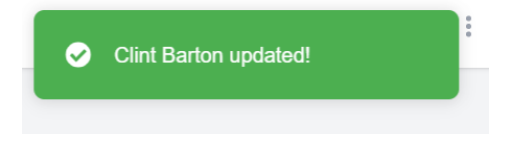

The trainee will receive the below emails requesting them to accept invitation and activate account.

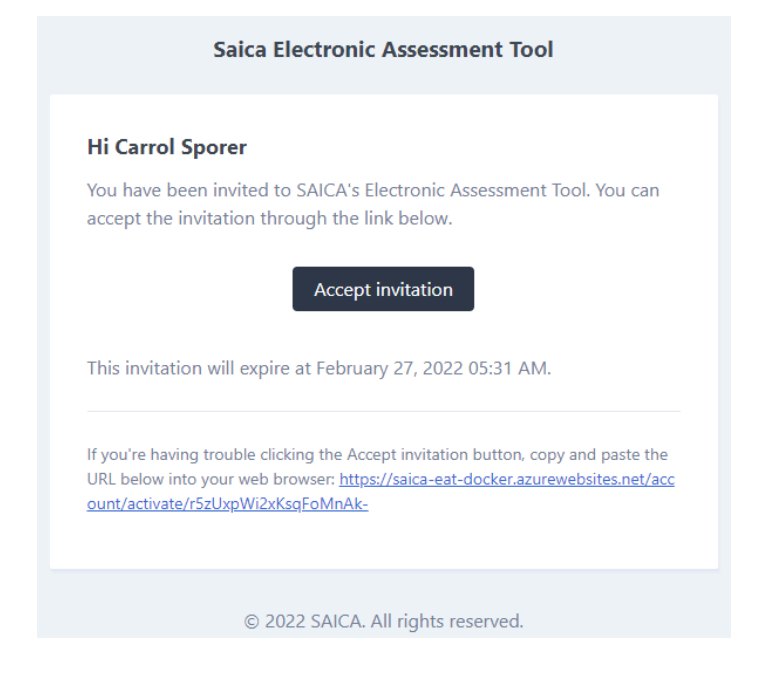

Please enter a new password in the belowfeild that is at least 8 characters in length, Then click "Set Password".

| Activate your account                                                |  |
|----------------------------------------------------------------------|--|
| Please enter a new password that is at least 8 characters in length. |  |
| New password                                                         |  |
| Confirm new password                                                 |  |
| Set password                                                         |  |

The below message will appear notifying you that the account has been activated.

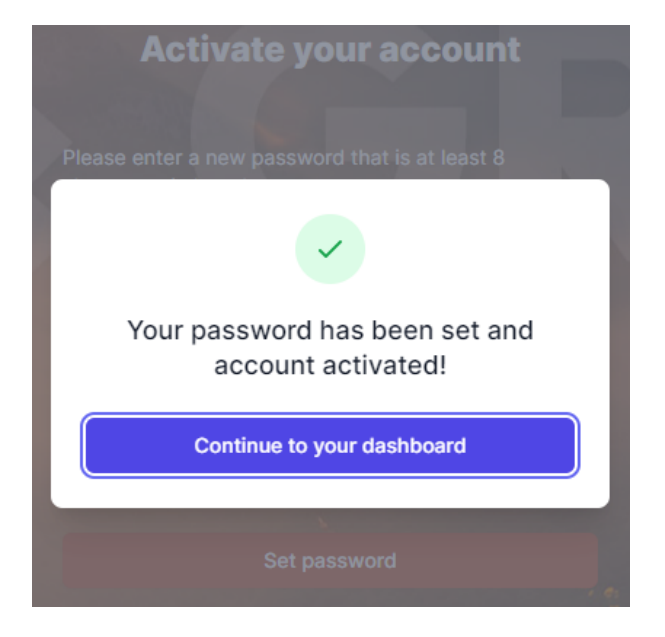